### **USER MANUAL for Mobile Offline Arsenal CMS**

MOBILE WEBSITE CMS

| ) Dashboard  | 🕢 Website | Te Media | 💆 Users                                                        | Settings                                                                                                    | ☆ Visit website                                                                                         |
|--------------|-----------|----------|----------------------------------------------------------------|----------------------------------------------------------------------------------------------------|----------------------------------------------------------------------------------------------------|
| Welcome test |           |          | What do y<br>Edit my<br>Upload<br>my web<br>Edit ger<br>Change | you want to do?<br>website, pages and text.<br>and edit images or files to use on<br>usite.<br>neral settings such as my logo.<br>my password, email address or | Redirect mobile visitors<br>Easily redirect mobile visitors from your<br>desktop site.<br>Get the code! |
|              |           |          | <ul> <li>View m</li> </ul>                                     | ne.<br>v mobile website.                                                                                                    |                                                                                                    |

This is the first page you should see after you've logged into the CMS using the settings that were laid out in the INSTALL video. To get started adding content to your mobile site, click the WEBSITE link in the nav bar.

When testing mobile layout and content changes, you can either view the live changes on your mobile device or the emulator that appears on the next screen. To access your site on your mobile device, type in the address of the directory in which you uploaded the CMS. For example, <u>http://www.yourdomain.com/mobile</u>

The screen above is your DASHBOARD screen. This will always be the first screen you see after you've logged in using the admin details you entered, as noted in the install video.

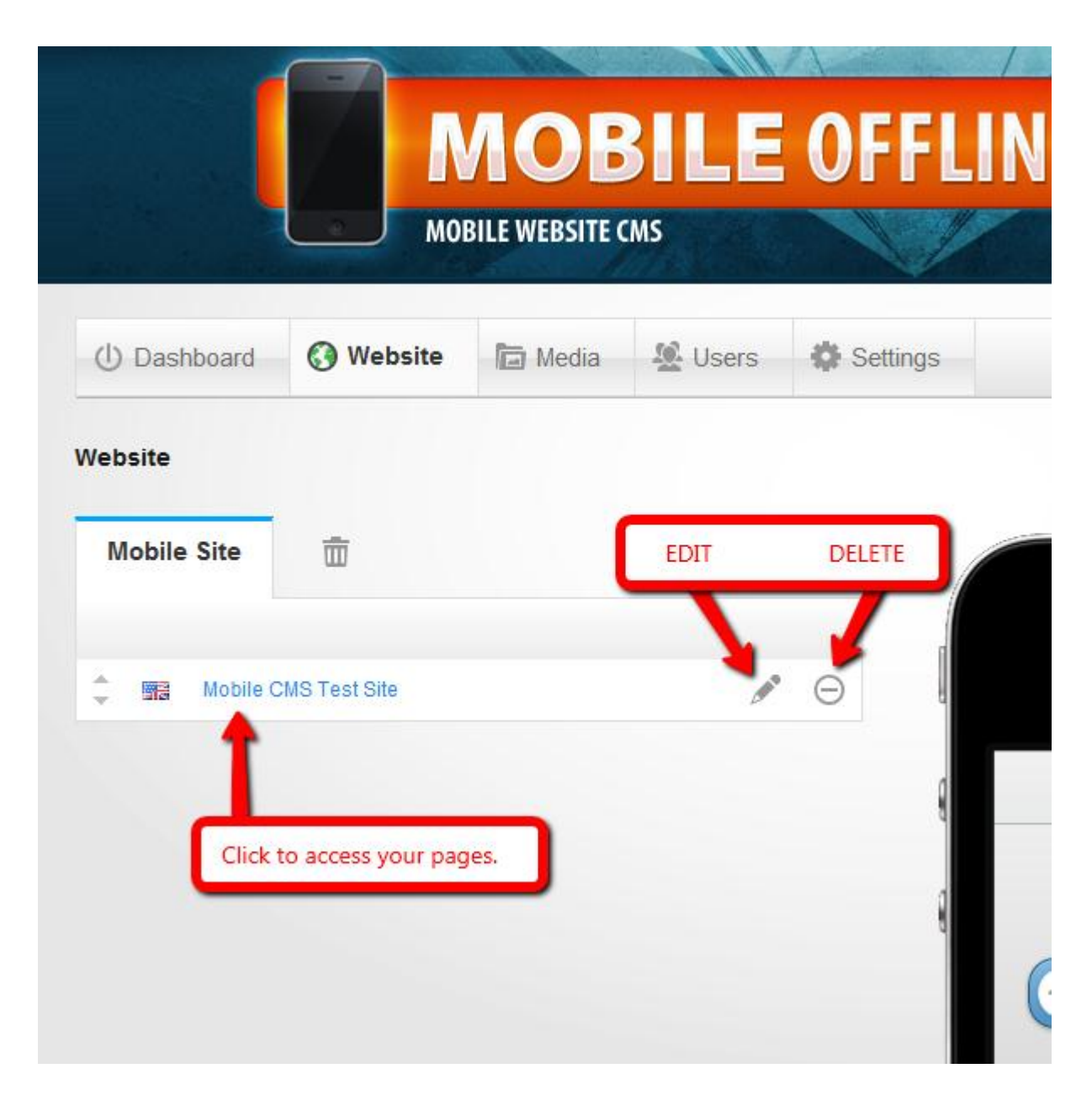

MOBILE WEBSITE CMS

Here is the screen you'll see after you've clicked the WEBSITE button in the nav bar.

You will see the name of your site (what you entered during the setup phase) and the emulator (sort of pictured, just to the right of your website name). You'll want to come back to the WEBSITE link to see any changes you make to your pages.

Click the name of your site to add, edit, and/or delete your content pages.

|                            |            | <b>AOE</b><br>BILE WEBSITE C |             | OFFL     |
|----------------------------|------------|------------------------------|-------------|----------|
| () Dashboard               | () Website | T Media                      | Sers 2      | Settings |
| Mobile CMS Te<br>Pages (1) | st Site    | Click to add a               | i new page. |          |
| Home                       |            |                              |             |          |

**MOBILE WEBSITE CMS** 

Home is your index page. Click it to edit.

The layout of the pages is noted in the image on the following page.

#### MOBILE WEBSITE CMS

#### « Mobile CMS Test Site / Home

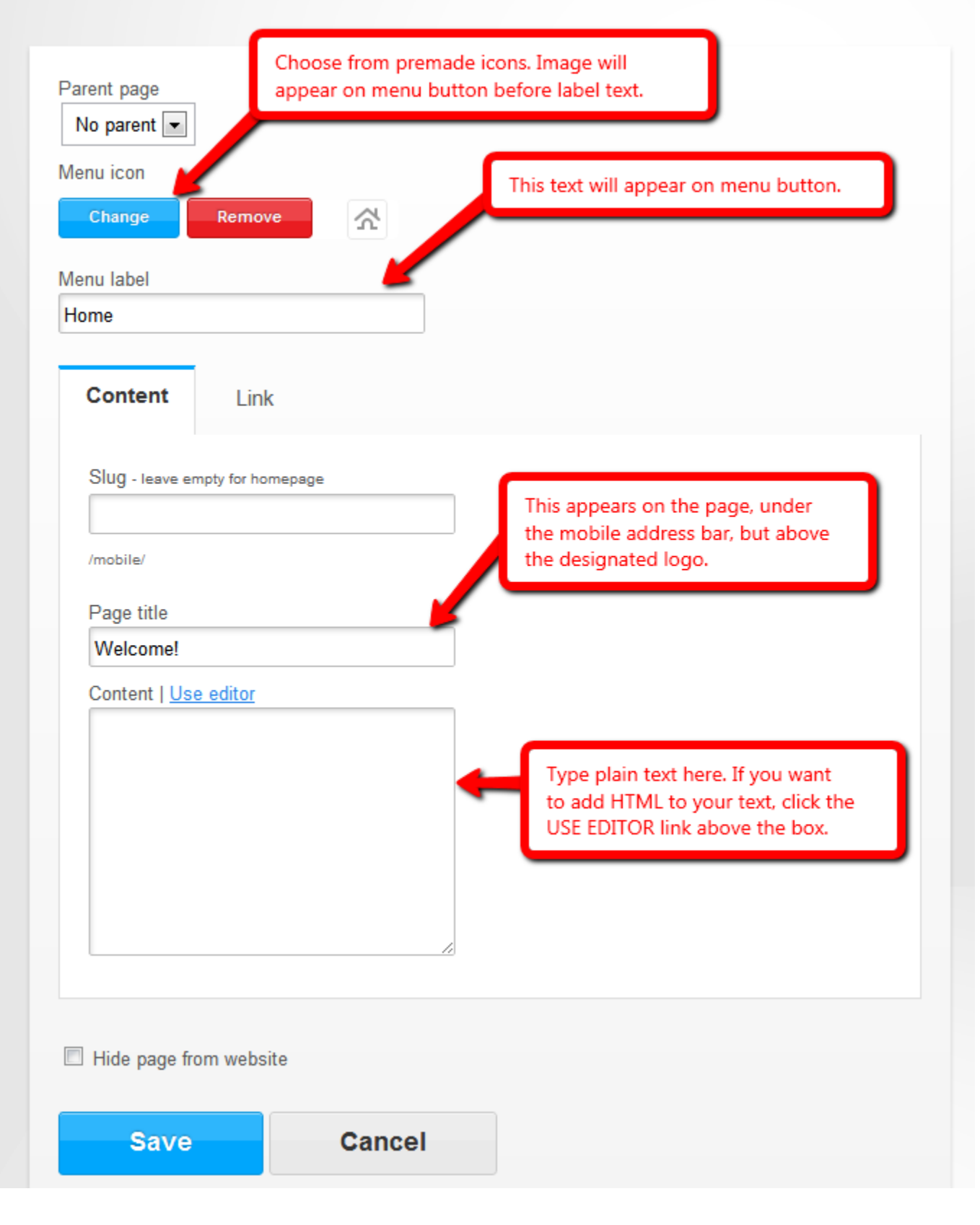

You will also see widgets next to your page content. Simply click a widget to add it to your chosen page. Widgets will automatically appear below the content and above the menu buttons. Widgets will be explained in detail later in the manual.

MOBILE WEBSITE CMS

Always click the SAVE button at the bottom of each page you're editing. When you want to check out your changes, click the WEBSITE link in the nav bar.

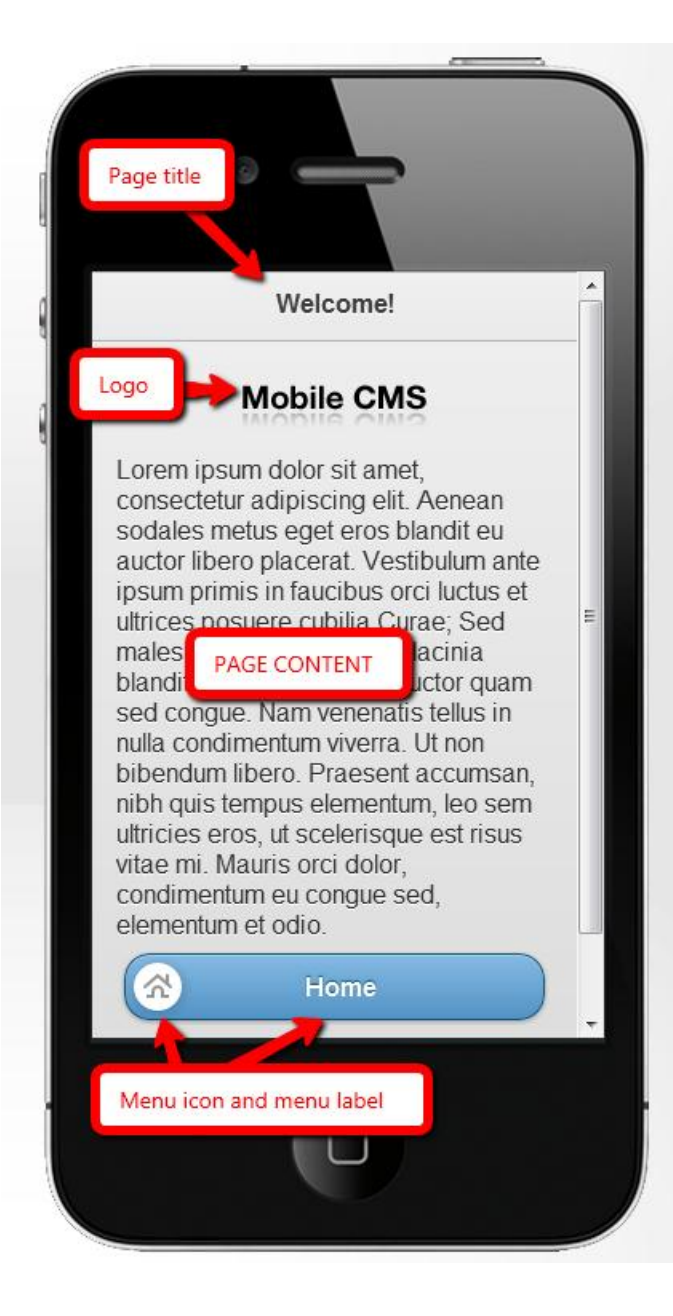

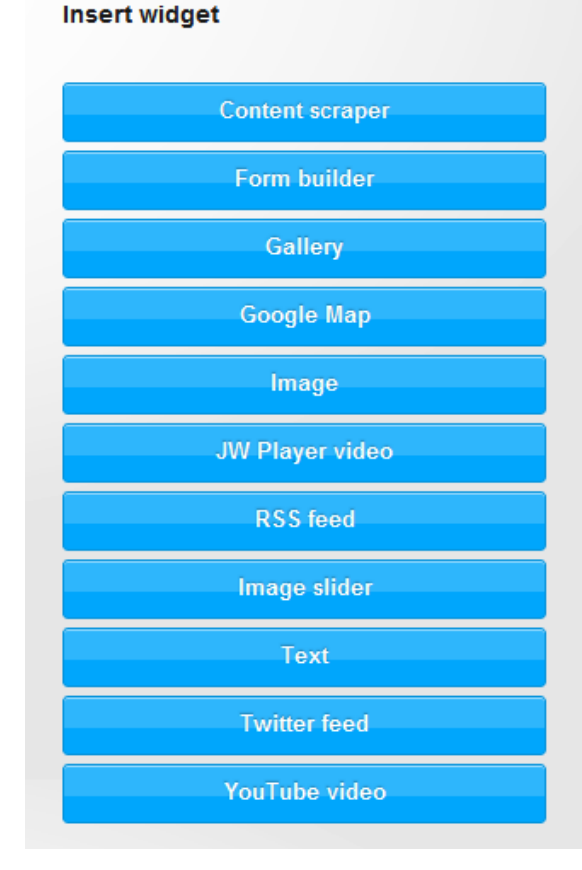

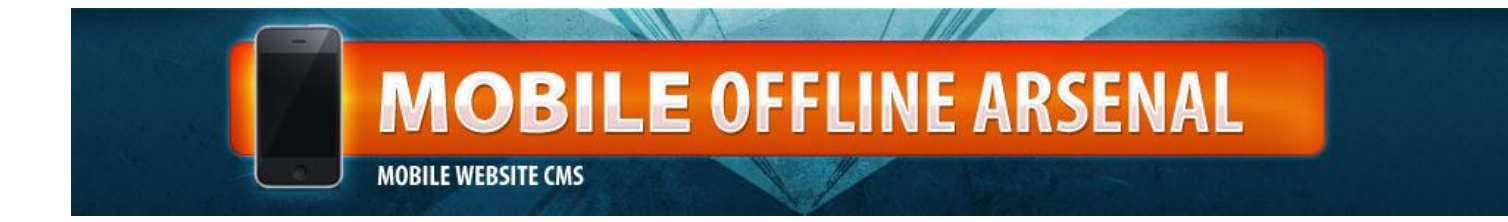

### **ADDING IMAGES**

If you want to add images, you'll need to upload them via the MEDIA link in the nav bar

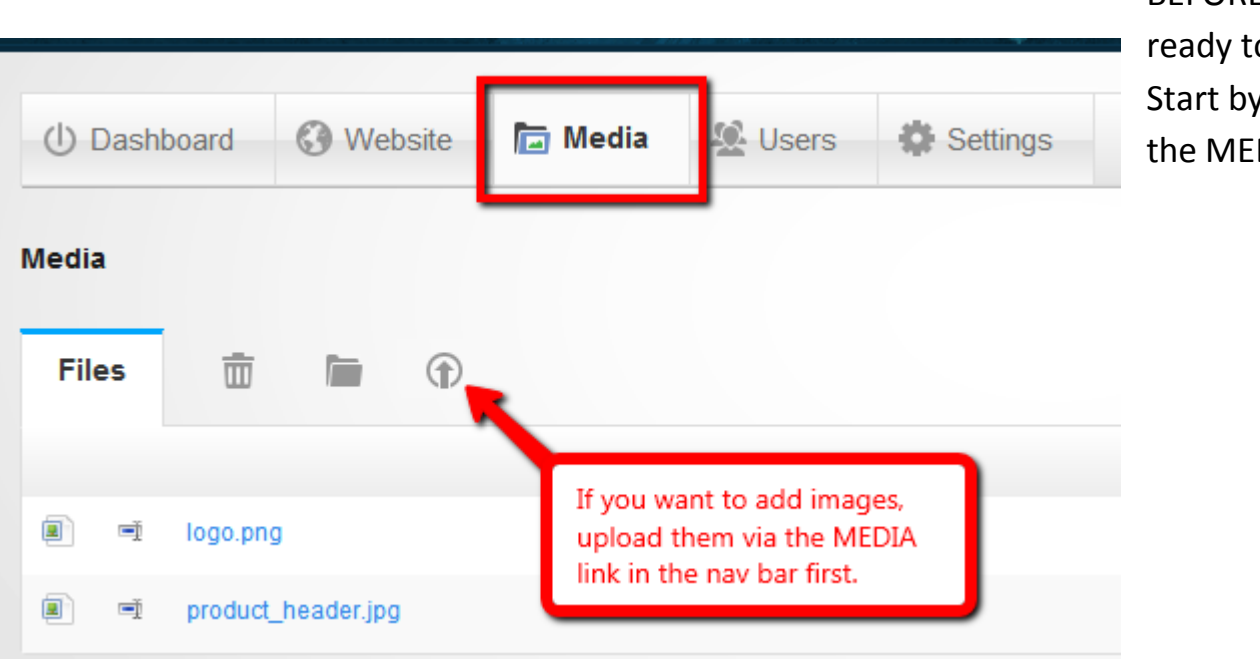

BEFORE you're ready to use them. Start by clicking the MEDIA tab.

Then click the arrow as noted above. A dialogue box will appear where you can select images from your computer. You can upload as many images as you'd like. Once uploaded, they'll appear on the media page.

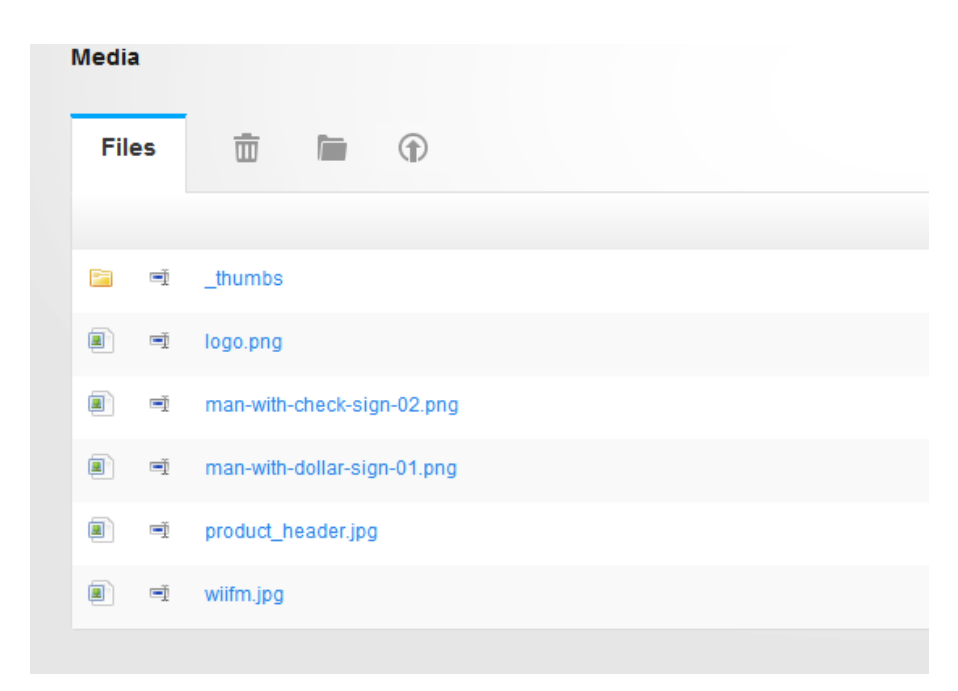

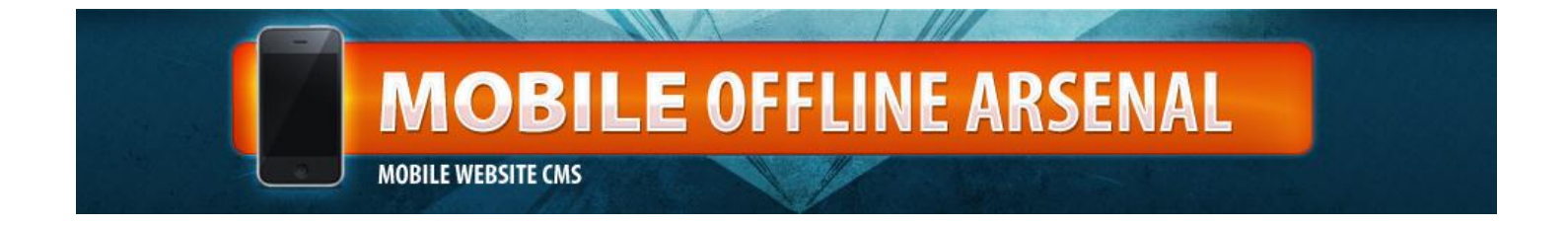

Now you can add an image widget or image slider widget to any page. Simply click the widget you'd like to add, and it will appear above the widget area.

| Mobile CMS Test Site / Home |                                    |
|-----------------------------|------------------------------------|
| Parent page                 | Widgets                            |
| No parent 💌                 |                                    |
| Menu icon Change Remove     | Click either to edit/upload image. |
| Menu label                  | Content scraper                    |
| Home                        | Form builder                       |

Click on widget link or the pencil icon to edit. In this case, we're editing the image widget.

| () Dashboard     | 🔇 Website         | Media                                  | A Users                                             | Settings                 |  |
|------------------|-------------------|----------------------------------------|-----------------------------------------------------|--------------------------|--|
| « Mobile CMS Tes | t Site / Home / I | mage                                   |                                                     |                          |  |
| Title            | Be sure           | to name your ii                        | mage.                                               |                          |  |
| Image            |                   |                                        |                                                     |                          |  |
| Image            |                   | Click to ch<br>have alrea<br>MEDIA lin | noose from ima<br>ady uploaded v<br>k in the nav ba | iges you<br>ia the<br>r. |  |
| Select imag      | ge                |                                        |                                                     |                          |  |
| Save             | Ca                | ancel                                  |                                                     |                          |  |
|                  |                   |                                        |                                                     |                          |  |

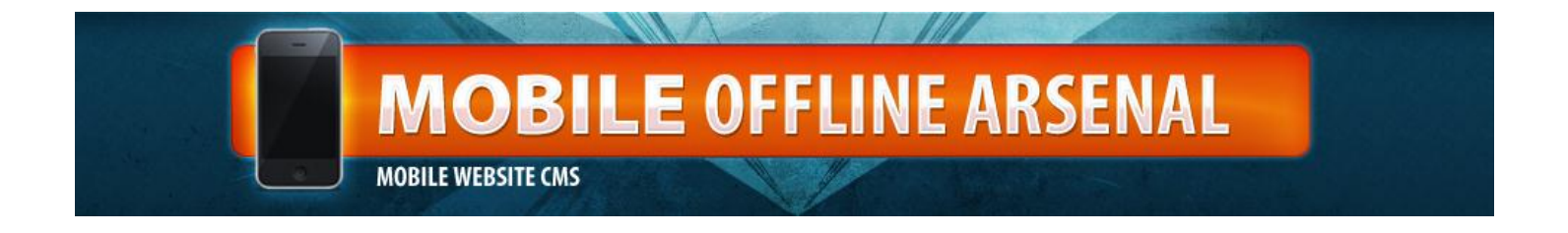

Once you've filled in the name, click the SELECT IMAGE button. You'll be taken to a new screen that looks something like this:

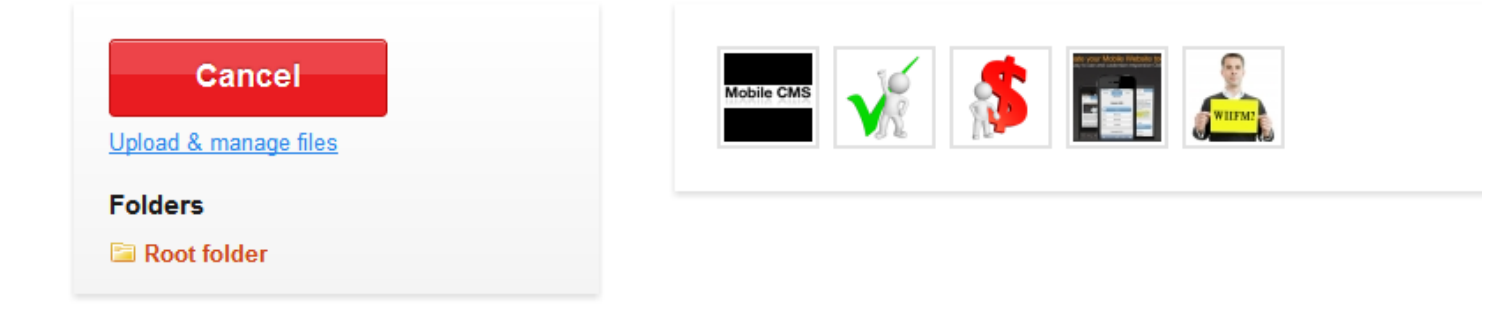

Here, you should see all of the images you have uploaded to your CMS via the MEDIA link.

Click on the image you wish to add to the page, and you'll be taken back to the image widget, now click save.

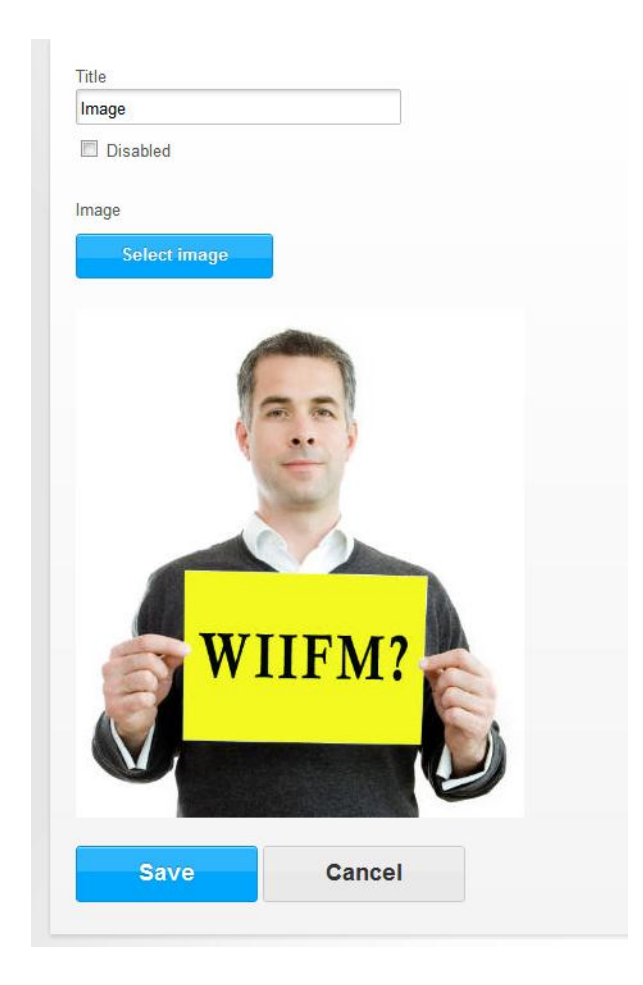

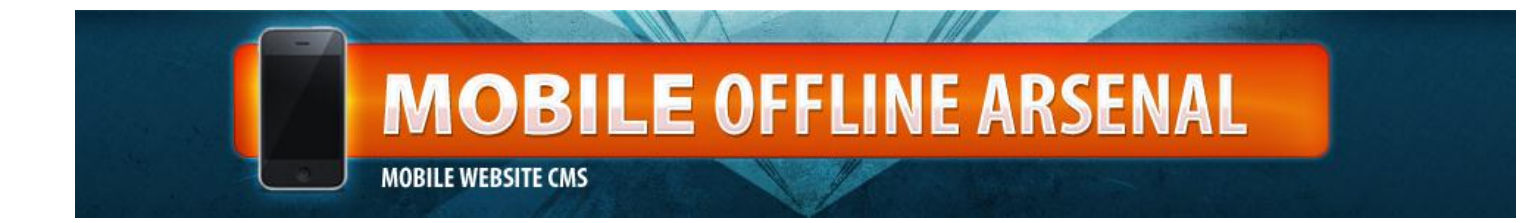

If you click on the WEBSITE link, you'll be able to see the changes on the emulator.

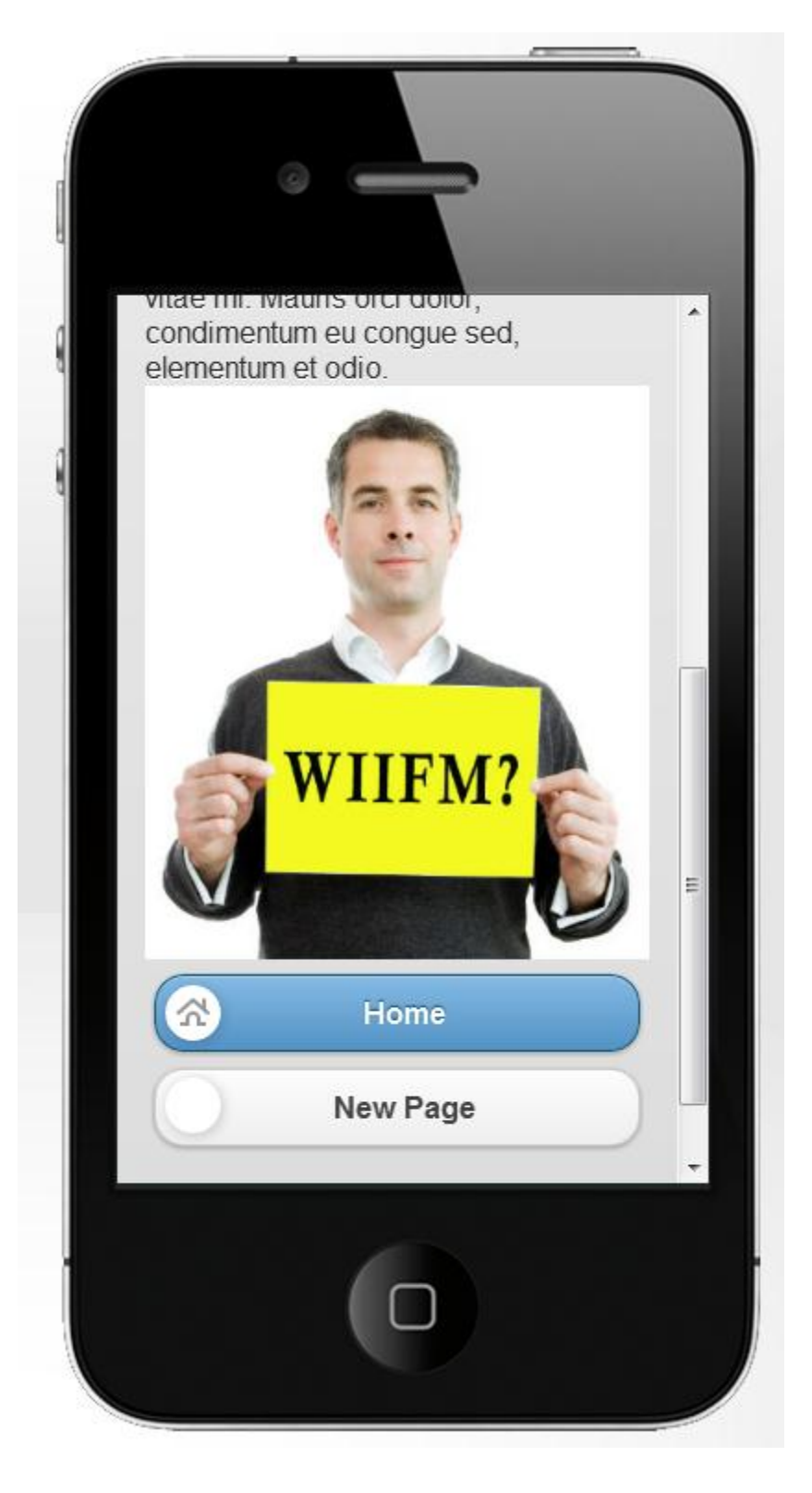

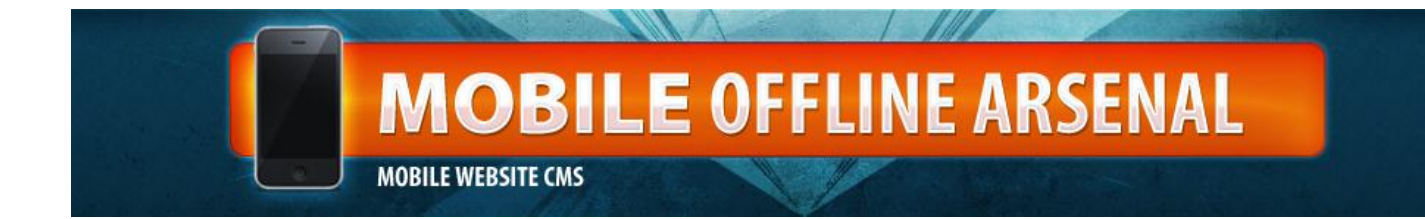

## **Other Widget Features**

For YouTube, you'll need to add the EMBED code for your video.

| Title                                                                                                    |                                                                            |             |                 |     |  |
|----------------------------------------------------------------------------------------------------|----------------------------------------------------------------------------|-------------|-----------------|-----|--|
| Sample Video                                                                                                    |                                                                            |             |                 |     |  |
| Disabled                                                                                                    |                                                                            |             |                 |     |  |
|                                                                                                    |                                                                            |             |                 |     |  |
|                                                                                                    |                                                                            |             |                 |     |  |
| YouTube                                                                                                    | video                                                                      |             |                 |     |  |
| YouTube                                                                                                    | video                                                                      | video       |                 |     |  |
| YouTube                                                                                                    | video<br>mbed code for YouTube                                             | video       |                 |     |  |
| YouTube<br>Insert full iframe<br><iframe http:="" th="" width="9&lt;br&gt;src=" www<=""><th>video<br/>mbed code for YouTube<br/>60" height="315"<br/>/outube.com/embed/xt</th><th>video</th><th></th><th></th><th></th></iframe>                  | video<br>mbed code for YouTube<br>60" height="315"<br>/outube.com/embed/xt | video       |                 |     |  |
| YouTube<br>Insert full iframe<br><iframe http:="" td="" width="{&lt;br&gt;src=" www<=""><td>video<br/>mbed code for YouTube<br/>60" height="315"<br/>youtube.com/embed/xt</td><td>video</td><td></td><td></td><td></td></iframe>                  | video<br>mbed code for YouTube<br>60" height="315"<br>youtube.com/embed/xt | video       |                 |     |  |
| YouTube<br>Insert full iframe<br><iframe http:="" width="9&lt;br&gt;src=" www<br="">Example</iframe>                                                                                                    | video<br>mbed code for YouTube<br>60" height="315"<br>youtube.com/embed/xt | video       |                 |     |  |
| YouTube<br>Insert full iframe<br><iframe http:="" width="3&lt;br&gt;src=" www<br="">Example<br/><iframe <br="" height="315" width="5&lt;/td&gt;&lt;td&gt;video&lt;br&gt;mbed code for YouTube&lt;br&gt;60">youtube.com/embed/xt</iframe></iframe> | video                                                                      | utube.com/e | embed/g9f-6jygR | JK, |  |

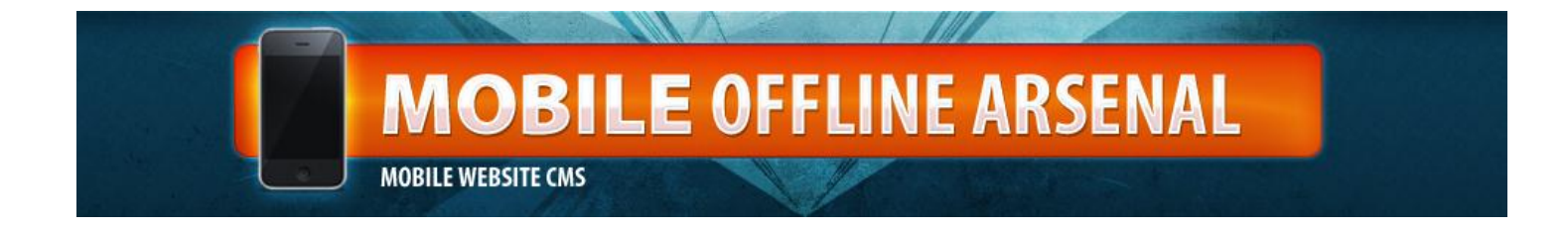

For the FORM BUILDER, you can add text fields, text areas, drop downs, multiple choice. Simply click the type of field under the ADD section and it will appear. Fill in proper label information for each field.

| Add         |     |              |                                 |                                                             |            |       |   |
|-------------|-----|--------------|---------------------------------|-------------------------------------------------------------|------------|-------|---|
| Ĩ           | Tex | xtfield      | ☑ Multiple choice               | Options                                                     | 📑 Dropdown |       |   |
| Form        | ı   |              |                                 |                                                             |            |       |   |
| <b>‡</b> I  |     | Phone number |                                 |                                                             | Option     | nal 💌 | Θ |
| <b>\$</b> 6 | P   | Label        | Enter one opt<br>option by defa | ion per line. To select an<br>ault, put [x] in front of it. | Option     | nal 💌 | Θ |
| <b>\$</b> I |     | Label        |                                 |                                                             | Option     | nal 💌 | Θ |
| <b>‡</b> I  |     | Label        |                                 |                                                             | Option     | nal 💌 | Θ |

Be sure to fill in the proper info that appears under the OPTIONS section as well; especially email address to which the form should be mailed.

To test your form, go back to the WEBSITE link and check the emulator. Once you've saved the form to your desired page, it should work when testing on both the emulator and your mobile device.

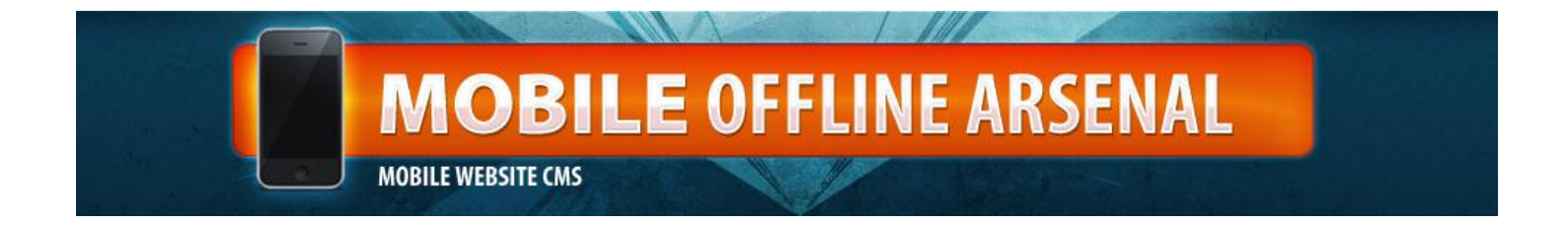

If you'd like to have an image gallery where visitors can scroll through several images, use the GALLERY widget option.

| Gallerv                    |                |  |
|----------------------------|----------------|--|
| Disabled                   |                |  |
| Sallery button label (requ | iired)         |  |
| Gallery                    |                |  |
| Description (optional)     |                |  |
| Nalaat a diaastaa sibastaa |                |  |
| /gallery                   | ontains images |  |
|                            |                |  |

You will need a separate folder for gallery images. You can create a new folder under the MEDIA link, by clicking the folder icon. Then you can upload images to the new folder, and only these images will appear in the gallery, which is the directory you've chosen in the gallery widget.

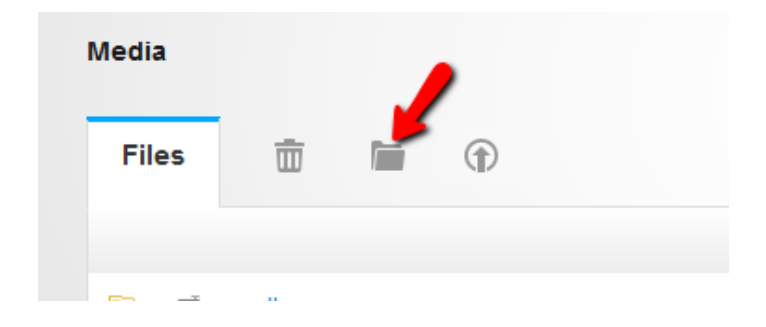

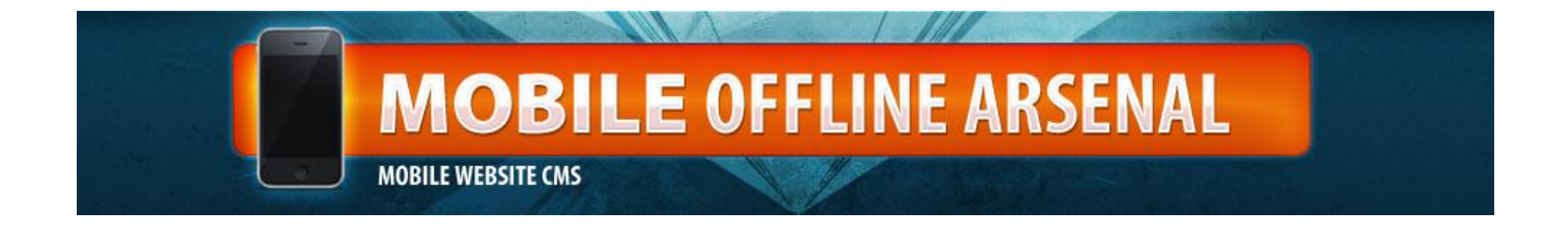

By clicking the blue arrows that appear next to the pages, form fields (in the form editor), and on the widget sidebar, you'll be able to rearrange the order in which the items appear.

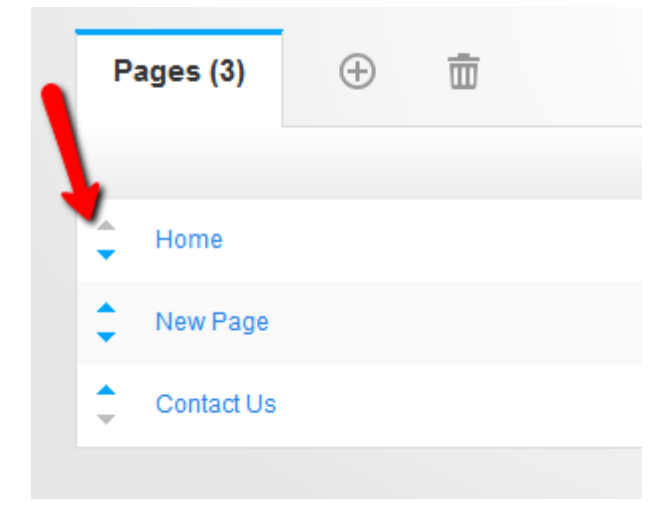

The rest of the widgets are point and click and are pretty self-explanatory.

If you have any other questions about the Mobile Offline Arsenal CMS, please submit a ticket to the helpdesk at <u>http://icun.kayako.com</u>.